# Configurazione dell'host iSCSI Microsoft Windows XP su MDS/IPS-8

# Sommario

Introduzione Prerequisiti Requisiti Componenti usati Convenzioni Nozioni di base Configurazione Esempio di rete Configurazioni Verifica Risoluzione dei problemi Procedura di risoluzione dei problemi Informazioni correlate

## **Introduzione**

I driver iSCSI di Cisco, che risiedono sul server, sono un componente chiave della soluzione iSCSI. Questi driver iSCSI intercettano i comandi SCSI, li incapsulano in pacchetti IP e li reindirizzano a Cisco SN 5420, Cisco SN 5428, Cisco SN 5428-2 o Cisco MDS/IPS-8. In questo documento vengono fornite configurazioni di esempio per un host con Microsoft Windows XP iSCSI a MDS/IPS-8.

# **Prerequisiti**

### **Requisiti**

Prima di provare la configurazione, verificare che siano soddisfatti i seguenti requisiti:

Prima di creare la configurazione iSCSI su MDS 9000, è necessario installare un driver iSCSI compatibile con il PC che esegue Microsoft Windows XP. La versione più aggiornata del driver iSCSI Cisco per Windows 2000/XP/2003 è disponibile nella pagina <u>Cisco iSCSI Drivers</u> (solo utenti <u>registrati</u>) all'indirizzo Cisco.com. Il nome del file è il *numero di versione del driver iSCSI Cisco per Win2k* ed è disponibile nella tabella in questa pagina.

### Componenti usati

Le informazioni fornite in questo documento si basano sulle seguenti versioni software e hardware:

- PC con Microsoft Windows XP e driver iSCSI Cisco versione 3.1.2
- Cisco MDS 9216 con software versione 1.1.2

| cant<br>Mod                                        | erbury#<br>Ports                                                          | <b>show module</b><br>Module-Type                                                                           |                                                                                                    | Model                                                                                | Status                             |
|----------------------------------------------------|---------------------------------------------------------------------------|----------------------------------------------------------------------------------------------------|----------------------------------------------------------------------------------------------------|--------------------------------------------------------------------------------------|------------------------------------|
| 1<br>2                                             | 16<br>8                                                                   | 1/2 Gbps FC/Su<br>IP Storage Mod                                                                            | upervisor<br>dule                                                                                     | DS-X9216-K9-SUP<br>DS-X9308-SMIP                                                     | active *<br>ok                     |
| Mod                                                | Sw                                                                        | Hw                                                                                                    | World-Wide-Name(s                                                                                     | ) (WWN)                                                                              |                                    |
| 1<br>2                                             | 1.1(2)<br>1.1(2)                                                          | 1.0<br>0.3                                                                                                  | 20:01:00:0c:30:6c<br>20:41:00:0c:30:6c                                                                | :24:40 to 20:10:00<br>:24:40 to 20:48:00                                             | :0c:30:6c:24:40<br>:0c:30:6c:24:40 |
| Mod                                                | MAC-Ad                                                                    | dress(es)                                                                                                   |                                                                                                    | Serial-Num                                                                           |                                    |
| 1<br>2                                             | 00-0b-<br>00-05-                                                          | be-f8-7f-08 to<br>30-00-ad-e2 to                                                                            | 00-0b-be-f8-7f-0c<br>00-05-30-00-ad-ee                                                                | JAB070804QK<br>JAB070806SB                                                           |                                    |
| * th<br>cant                                       | is term<br>erbury#                                                        | inal session                                                                                                |                                                                                                    |                                                                                      |                                    |
| cant<br>Cisc<br>TAC<br>Copy<br>The<br>Andi<br>dist | erbury#<br>o Stora<br>support<br>right (<br>copyrig<br>amo Sys<br>ributed | ge Area Network<br>: http://www.c:<br>c) 2002-2003 by<br>ht for certain<br>tems, Inc. and,<br>under license | king Operating Sys<br>isco.com/tac<br>y Cisco Systems, I:<br>works contained h<br>/or other third pa: | tem (SAN-OS) Softw<br>nc. All rights res<br>erein are owned by<br>rties and are used | are<br>erved.<br>and               |
| Soft<br>BI<br>lo<br>ki<br>sy                       | ware<br>OS:<br>ader:<br>ckstart<br>stem:                                  | <pre>version 1.0.7 version 1.0(3 version 1.1(2 version 1.1(2)</pre>                                         | 7<br>3a)<br>2)<br>2)                                                                                  |                                                                                      |                                    |
| BI<br>ki<br>ki<br>sy<br>sy                         | OS comp<br>ckstart<br>ckstart<br>stem im<br>stem co                       | ile time:<br>image file is<br>compile time:<br>age file is:<br>mpile time:                                  | 03/20/03<br>: bootflash:/k112<br>7/13/2003 20:00:<br>bootflash:/s112<br>7/13/2003 20:00:              | 00                                                                                   |                                    |
| Hard<br>RA                                         | ware<br>M 96311                                                           | 2 kB                                                                                                    |                                                                                                    |                                                                                      |                                    |
| bo<br>sl                                           | otflash<br>ot0:                                                           | : 500736 blocks<br>0 blocks                                                                                 | s (block size 512b<br>s (block size 512b                                                              | )<br>)                                                                               |                                    |
| ca                                                 | nterbur                                                                   | y uptime is 6 o                                                                                             | days 1 hours 11 mi                                                                                    | nute(s) 5 second(s                                                                   | )                                  |
| La                                                 | st rese<br>Reason:<br>System                                              | t at 783455 use<br>Reset Requeste<br>version: 1.1(2                                                         | ecs after Thu Aug<br>ed by CLI command :<br>)                                                         | 28 12:59:37 2003<br>reload                                                           |                                    |

canterbury#

Le informazioni discusse in questo documento fanno riferimento a dispositivi usati in uno specifico

ambiente di emulazione. Su tutti i dispositivi menzionati nel documento la configurazione è stata ripristinata ai valori predefiniti. Se la rete è operativa, valutare attentamente eventuali conseguenze derivanti dall'uso dei comandi.

### **Convenzioni**

Il termine MDS 9000 si riferisce a tutti gli switch Fibre Channel (FC) della famiglia MDS 9000 (MDS 9506, MDS 9509 o MDS 9216). Il termine blade IPS si riferisce al modulo IP Storage Services.

Per ulteriori informazioni sulle convenzioni usate, consultare il documento <u>Cisco sulle convenzioni</u> <u>nei suggerimenti tecnici</u>.

### Nozioni di base

Il modulo di storage IP fornisce agli host IP l'accesso ai dispositivi di storage Fibre Channel (FC). Il modulo di storage IP è DS-X9308-SMIP. Fornisce routing SCSI trasparente. Gli host IP che utilizzano il protocollo iSCSI possono accedere in modo trasparente alle destinazioni SCSI (FCP) sulla rete FC. L'host IP invia i comandi SCSI incapsulati nelle PDU (Protocol Data Unit) iSCSI a una porta IPS MDS 9000 su una connessione TCP/IP. Sul modulo di storage IP, la connettività viene fornita sotto forma di interfacce Gigabit Ethernet (GE) opportunamente configurate. Il modulo di storage IP consente di creare destinazioni iSCSI virtuali e di mapparle alle destinazioni FC fisiche disponibili nella SAN FC. Presenta le destinazioni FC agli host IP come se le destinazioni fisiche fossero collegate localmente.

Ogni host iSCSI che richiede l'accesso allo storage tramite il modulo di storage IP deve disporre di un driver iSCSI compatibile installato. Con il protocollo iSCSI, il driver iSCSI consente a un host iSCSI di trasportare le richieste e le risposte SCSI su una rete IP. Dal punto di vista di un sistema operativo host, il driver iSCSI sembra essere un driver di trasporto SCSI simile a un driver FC per un canale periferica nell'host. Dal punto di vista del dispositivo di storage, ogni host IP viene visualizzato come host FC.

Il routing di SCSI dall'host IP al dispositivo di storage FC è costituito dalle seguenti azioni principali:

- Trasporto di richieste e risposte iSCSI su una rete IP tra gli host e il modulo di storage IP.
- Instradamento delle richieste e delle risposte SCSI tra gli host di una rete IP e il dispositivo di storage FC (conversione da iSCSI a FCP e viceversa). Questa operazione viene eseguita dal modulo di storage IP.
- Trasporto di richieste o risposte FCP tra il modulo di storage IP e i dispositivi di storage FC.

Per impostazione predefinita, il modulo di storage IP non importa destinazioni FC in iSCSI. È necessario configurare il mapping dinamico o statico prima che il modulo di storage IP renda disponibili le destinazioni FC agli iniziatori iSCSI. Quando entrambi sono configurati, le destinazioni FC mappate staticamente hanno un nome configurato. In questa configurazione vengono forniti esempi di mapping statico.

Con la mappatura dinamica, ogni volta che l'host iSCSI si connette al modulo di storage IP, viene creata una nuova porta FC N e gli nWWN e i pWWN allocati per questa porta N possono essere diversi. Utilizzare il metodo di mappatura statica se è necessario ottenere gli stessi nWWN e pWWN per l'host iSCSI ogni volta che si connette al modulo di storage IP. La mappatura statica può essere utilizzata sul modulo di storage IP per accedere ad array di storage FC intelligenti

dotati di controllo dell'accesso e di configurazione di mappatura/masking LUN (Logical Unit Number) in base ai pWWN e/o nWWN dell'iniziatore.

Èpossibile controllare l'accesso a ogni destinazione iSCSI mappata staticamente se si specifica un elenco di porte di storage IP su cui verranno annunciate e si specifica un elenco di nomi di nodi iniziatore iSCSI autorizzati ad accedervi. Il controllo degli accessi basato sullo zoning FC e il controllo degli accessi basato su iSCSI sono i due meccanismi attraverso i quali è possibile fornire il controllo degli accessi per iSCSI. Entrambi i metodi possono essere utilizzati contemporaneamente.

Il rilevamento iSCSI si verifica quando un host iSCSI crea una sessione di rilevamento iSCSI e esegue query per tutte le destinazioni iSCSI. Il modulo di storage IP restituisce solo l'elenco delle destinazioni iSCSI alle quali l'host iSCSI è autorizzato ad accedere in base ai criteri di controllo di accesso.

La creazione di sessioni iSCSI si verifica quando un host IP avvia una sessione iSCSI. Il modulo di storage IP verifica se la destinazione iSCSI specificata (nella richiesta di accesso alla sessione) è una destinazione mappata statica e, se true, verifica che il nome del nodo iSCSI dell'host IP sia autorizzato ad accedere alla destinazione. Se l'host IP non ha accesso, il relativo accesso viene rifiutato.

Il modulo di archiviazione IP crea quindi una porta FC virtuale N (la porta N potrebbe già esistere) per questo host IP ed esegue una query sul server dei nomi FC per il FCID del nome WWN della destinazione FC a cui accede l'host IP. Viene utilizzato il nome WWN della porta N virtuale dell'host IP come richiedente della query del server dei nomi. Pertanto, il server dei nomi esegue una query applicata a livello di zona per pWWN e risponde alla query. Se l'FCID viene restituito dal server dei nomi, la sessione iSCSI viene accettata. In caso contrario, la richiesta di accesso viene rifiutata.

## **Configurazione**

In questa sezione vengono presentate le informazioni necessarie per configurare le funzionalità descritte più avanti nel documento.

**Nota:** per ulteriori informazioni sui comandi menzionati in questo documento, consultare la <u>guida</u> <u>di riferimento dei comandi della famiglia Cisco MDS 9000, versione 1.2.1a</u> e la <u>guida alla</u> <u>configurazione del software della famiglia Cisco MDS 9000, versione 1.2.1a</u>.

**Nota:** per ulteriori informazioni sui comandi menzionati in questo documento, usare lo <u>strumento di</u> ricerca dei comandi (solo utenti registrati).

### Esempio di rete

Nel documento viene usata questa impostazione di rete:

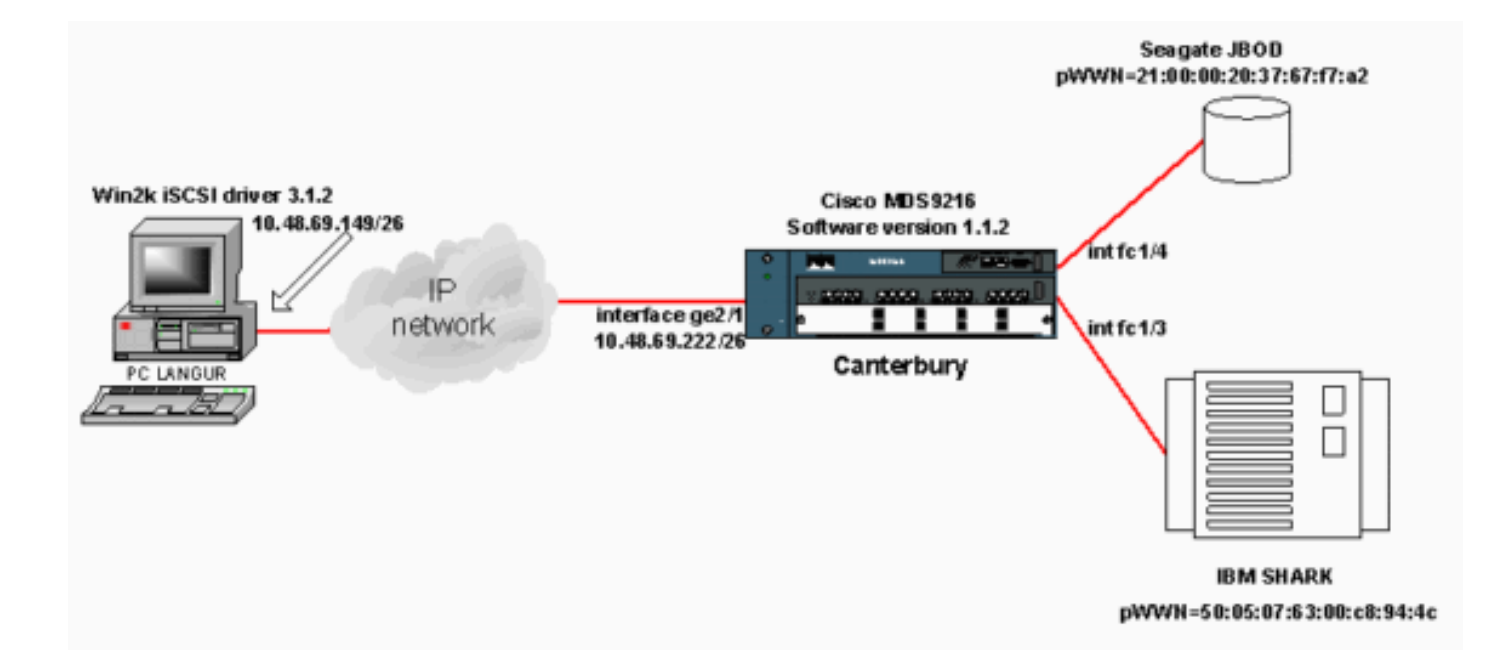

### **Configurazioni**

Nel documento vengono usate queste configurazioni:

### Canterbury (MDS 9216)

| Canterbury (MDS 9216)                                   |
|---------------------------------------------------------|
|                                                         |
|                                                         |
| canterbury# <b>sh run</b>                               |
|                                                         |
| Building Configuration                                  |
|                                                         |
| vsan database                                           |
| VSan 601                                                |
| database usan 601 interface fol/3 usan 601 interface    |
| $f_{c1/4}$ boot system bootflash:/s112 boot kickstart   |
| bootflash:/k112 ip domain-name cisco.com ip name-server |
| 144.254.10.123 ip default-gateway 10.48.69.129 ip route |
| 10.48.69.149 255.255.255.255 interface                  |
| GigabitEthernet2/1 ip routing iscsi authentication none |
| iscsi initiator ip-address 10.48.69.149 ! Identifies    |
| the iSCSI initiator based on the IP address. ! A        |
| virtual N port is created for each NIC or network       |
| interface. static pWWN 20:03:00:0c:30:6c:24:4c !        |
| Defining the PC Langur's pwwn above; this is necessary  |
| here since lunmasking is ! enforced on the IBM Shark,   |
| but not on the JBOD. Therefore, pWWN must be statically |
| ! bound to the initiator to be able to access and       |
| Manage disks on IBM Shark. Vsan 601 ! VSAN 601 has      |
| 601 are accessible by iSCSI initiators. The L targets   |
| are defined below. Create a static iSCSI virtual target |
| 1 for Seagate JBOD, iscsi virtual-target name san-fc-   |
| jbod-1 pWWN 21:00:00:20:37:67:f7:a2 advertise interface |
| GigabitEthernet2/1 initiator ip address 10.48.69.149    |
| permit ! Create a static iSCSI virtual target for IBM   |
| Shark. iscsi virtual-target name shark-c8 pWWN          |
| 50:05:07:63:00:c8:94:4c advertise interface             |
| GigabitEthernet2/1 initiator ip address 10.48.69.149    |

```
permit ... !--- Here, the zone named 'Zone1' is used
under VSAN 601 for connectivity. !--- Both initiator and
targets are assigned as members of this zone. switchname
canterbury zone name Zonel vsan 601 member pWWN
50:05:07:63:00:c8:94:4c !--- This is IBM Shark. member
pWWN 20:03:00:0c:30:6c:24:4c !--- This is PC Langur.
member pWWN 21:00:00:20:37:67:f7:a2 !--- This is Seagate
JBOD. member symbolic-nodename 10.48.69.149 !--- You
have this entry since zone membership is based on pWWN
(not on IP address). zoneset name ZoneSet1 vsan 601
member Zonel zoneset activate name ZoneSet1 vsan 601
.... interface GigabitEthernet2/1 ip address
10.48.69.222 255.255.255.192 iscsi authentication none
no shutdown .... interface fc1/3 no shutdown interface
fc1/4 no shutdown ... interface mgmt0 ip address
10.48.69.156 255.255.255.192 interface iscsi2/1 no
shutdown canterbury#
```

# Verifica

Le informazioni contenute in questa sezione permettono di verificare che la configurazione funzioni correttamente.

Alcuni comandi **show sono supportati dallo** <u>strumento Output Interpreter (solo utenti registrati); lo</u> <u>strumento permette di visualizzare un'analisi dell'output del comando</u> **show**.

Sul PC, aprire il Pannello di controllo e selezionare i seguenti elementi:

- Connessioni di rete -> Connessione alla rete locale -> Proprietà TCP/IP
- Configurazione iSCSI -> stato della destinazione (per visualizzare un'acquisizione schermo, vedere la sezione <u>Display da PC</u> di questo documento).

Su MDS 9216, eseguire questi comandi per verificare la connettività:

- show zone status: visualizza le informazioni sulla zona.
- show zone active vsan 601: visualizza le zone appartenenti alla VSAN specificata.
- show fcns database vsan 601: visualizza le informazioni sul server dei nomi per una VSAN specifica.
- show fcns database detail vsan 601: visualizza le voci locali per la VSAN specificata.
- show floppy database vsan 601: visualizza le informazioni sul server FLOGI per una VSAN specifica.
- show vsan membership: visualizza le informazioni di interfaccia per le diverse VSAN.
- show iscsi initiator: visualizza le informazioni sull'iniziatore iSCSI.
- show iscsi initiator detail: visualizza informazioni più dettagliate sull'iniziatore iSCSI.
- **show iscsi initiator iscsi-session detail**: visualizza informazioni dettagliate sulla sessione dell'iniziatore iSCSI.
- **show iscsi initiator fcp-session detail**: visualizza informazioni dettagliate sulla sessione FCP dell'iniziatore iSCSI.
- show ips stats tcp interface gigabitethernet 2/1 detail: visualizza le statistiche TCP per l'interfaccia GE specifica.
- **show iscsi virtual-target configure**: visualizza le destinazioni virtuali iSCSI configurate su MDS 9000.
- show iscsi initiator configure: visualizza gli iniziatori iSCSI configurati su MDS 9000.

- show ips arp interface gigabitethernet 2/1: visualizza le informazioni ARP dello storage IP per un'interfaccia GE specifica.
- **show scsi-target devices vsan 601**: visualizza i dispositivi SCSI per VSAN specifiche (per la mappatura di LUN FC a LUN iSCSI).
- show int iscsi 2/1: visualizza le interfacce iSCSI.
- show iscsi stats iscsi 2/1: visualizza le statistiche iSCSI.
- show int gigabitethernet 2/1: visualizza l'interfaccia GE.
- show ip route: visualizza le informazioni sulla route IP.
- show ips ip route interface gigabitethernet 2/1: visualizza la tabella di routing.

# Risoluzione dei problemi

Le informazioni contenute in questa sezione permettono di risolvere i problemi relativi alla configurazione.

### Procedura di risoluzione dei problemi

Le informazioni contenute in questa sezione permettono di risolvere i problemi relativi alla configurazione.

Ecco alcune informazioni importanti per la risoluzione dei problemi per questa configurazione:

- Display da PC
- Display di Canterbury Cisco MDS 9216
- Display di Fabric Manager e Device Manager

### Display da PC

Questa acquisizione schermo è il display iSCSI del PC Lingua:

| <b>R</b> angur   | Ctrl-F12 - menu                                                                            |                                                  |                 |
|------------------|--------------------------------------------------------------------------------------------|--------------------------------------------------|-----------------|
|                  | Cisco iSCSI config for Win 2000/XP/2003                                                    |                                                  | -               |
|                  |                                                                                            |                                                  | _               |
|                  | Target Host Names/IP Addresses                                                             |                                                  |                 |
|                  | 10.48.69.222                                                                               | Add                                              |                 |
|                  | 10.48.69.222                                                                               | Remove                                           |                 |
|                  |                                                                                            |                                                  |                 |
|                  |                                                                                            | Status                                           |                 |
|                  |                                                                                            | ReLogin                                          |                 |
|                  |                                                                                            | ReScan                                           |                 |
|                  |                                                                                            | Target Settings                                  |                 |
|                  |                                                                                            |                                                  |                 |
|                  |                                                                                            | Global Settings                                  |                 |
|                  | Boot Type: Normal                                                                          | Early Boot                                       |                 |
|                  |                                                                                            |                                                  |                 |
|                  | 3.1.2 Sav                                                                                  | /e Exit                                          |                 |
|                  |                                                                                            |                                                  |                 |
| iscsicitg        |                                                                                            |                                                  | ×               |
| Driver \         | /ersion: 3.1.2 for Win 2000 May 27 2003 12:1                                               | 17:35                                            |                 |
| Target<br>Target | IP: 10.48.69.222 Conn State: ACTIVE Hd: off<br>IP: 10.48.69.222 Conn State: ACTIVE Hd: off | Dd: off R2T: off Disc<br>Dd: off R2T: on T: 0 sh | overy<br>ark-c8 |
| Target           | IP: 10.48.69.222 Conn State: ACTIVE Hd: off                                                | Dd: off R2T: on T: 1 sa                          | n-fc-jbod-1     |
|                  | OK                                                                                         |                                                  |                 |
|                  |                                                                                            |                                                  |                 |
|                  |                                                                                            |                                                  | • //.           |

Per controllare i nuovi dischi, fare clic su **Start** nell'angolo inferiore sinistro del PC. Selezionare le opzioni seguenti:

# Risorse del computer -> Pannello di controllo -> Strumenti di amministrazione -> Gestione computer

In **Utilità di sistema**, selezionare **Gestione periferiche**. Sul lato destro, fare clic su **Unità disco**. Dovrebbe essere visualizzato quanto segue:

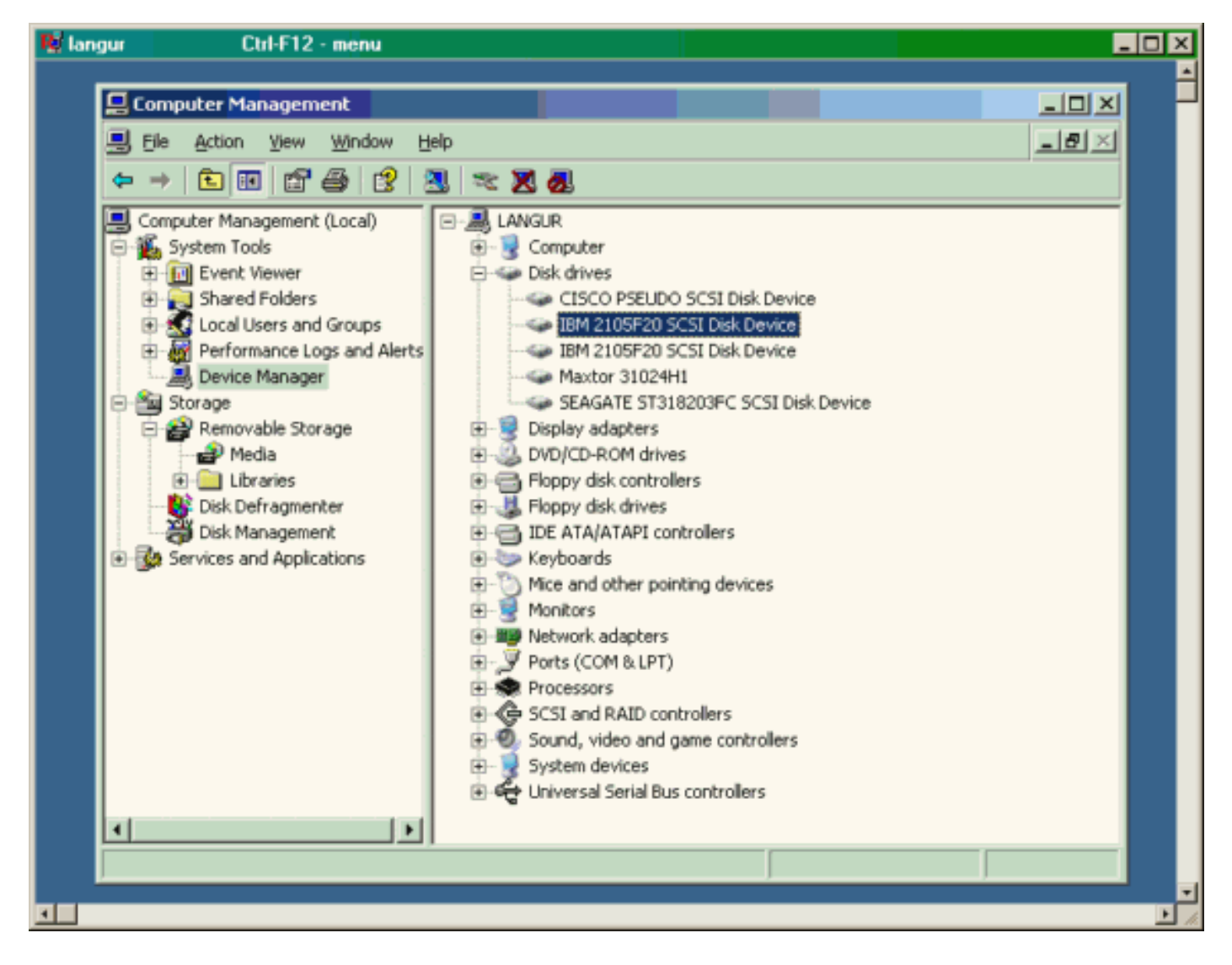

Per gestire questi dischi, fare clic su **Start** nell'angolo inferiore sinistro del PC. Selezionare le opzioni seguenti:

Risorse del computer -> Pannello di controllo -> Strumenti di amministrazione -> Gestione computer

In **Archiviazione**, fare clic su **Gestione disco**. Di seguito è illustrata l'acquisizione dello schermo dal PC Language. Si noti che Disk1 e Disk2 sono di IBM Shark e Disk3 è il JBOD Seagate.

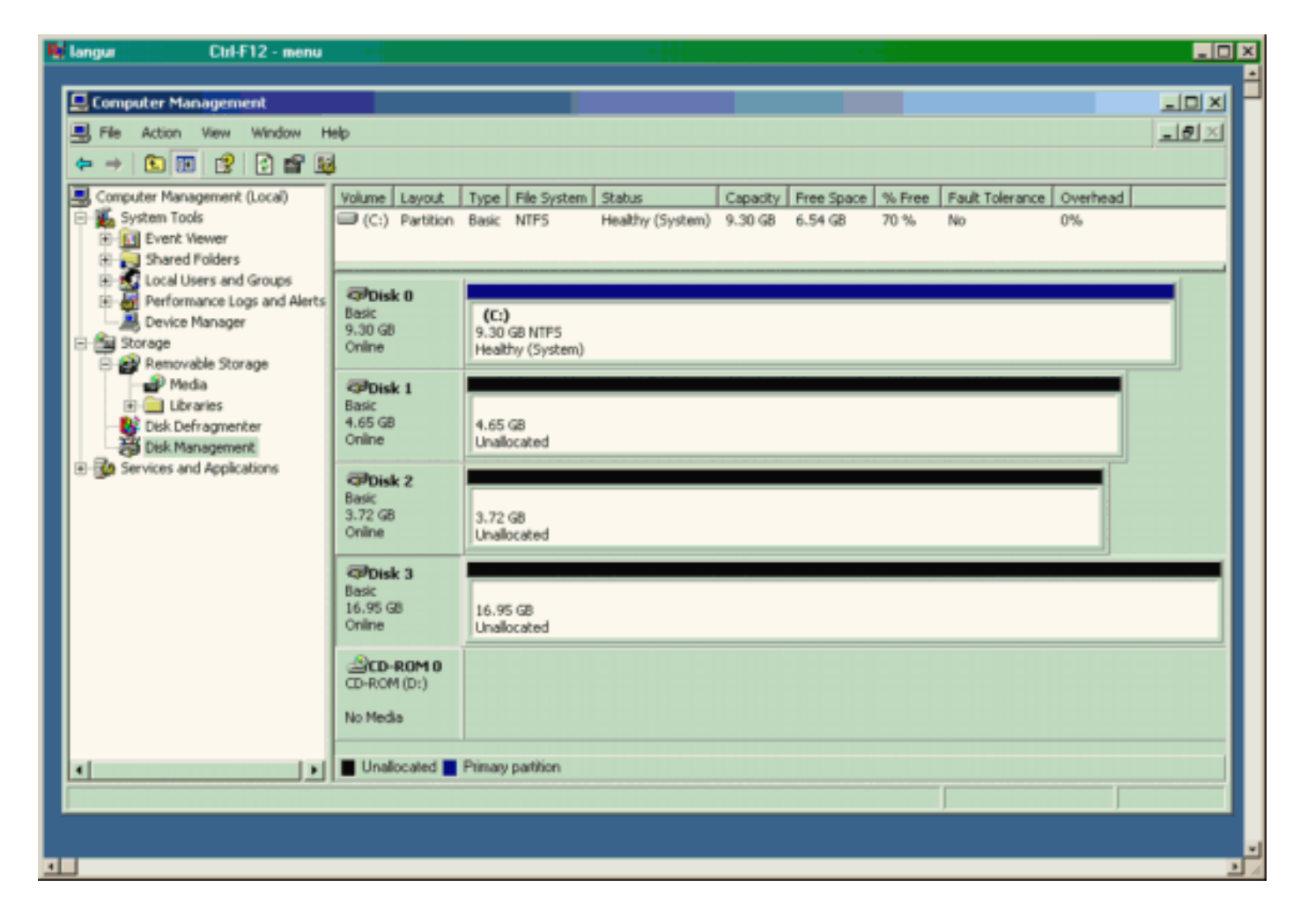

### Display di Canterbury (MDS 9216)

| Display di Canterbury (MDS 9216)                     |  |  |  |  |  |
|------------------------------------------------------|--|--|--|--|--|
| canterbury# show zone status                         |  |  |  |  |  |
|                                                      |  |  |  |  |  |
|                                                      |  |  |  |  |  |
| VSAN: 601 default-zone: deny distribute: active only |  |  |  |  |  |
| Interop: Off                                         |  |  |  |  |  |
| Full Zoning Database :                               |  |  |  |  |  |
| Zonesets:1 Zones:1 Allases: U                        |  |  |  |  |  |
| Active Zoning Database .                             |  |  |  |  |  |
| Status: Activation completed at Wed Sep 10 09:25:45  |  |  |  |  |  |
| 2003                                                 |  |  |  |  |  |
|                                                      |  |  |  |  |  |
|                                                      |  |  |  |  |  |
|                                                      |  |  |  |  |  |
|                                                      |  |  |  |  |  |
|                                                      |  |  |  |  |  |
| canterbury#                                          |  |  |  |  |  |
| antorburget about some sating user 601               |  |  |  |  |  |
| concerbury# snow zone active vsan our                |  |  |  |  |  |
| symbolic-nodename 10 48 69 231                       |  |  |  |  |  |
| * fcid 0x020001 [pWWN 50:05:07:63:00:c8:94:4c]       |  |  |  |  |  |
| * fcid 0x020005 [pWWN 20:03:00:0c:30:6c:24:4c]       |  |  |  |  |  |
| * fcid 0x0201e8 [pWWN 21:00:00:20:37:67:f7:a2]       |  |  |  |  |  |
| * fcid 0x020005 [symbolic-nodename 10.48.69.149]     |  |  |  |  |  |

canterbury# canterbury# show fcns database vsan 601 VSAN 601: \_\_\_\_\_ \_\_\_\_\_ FCID TYPE pWWN (VENDOR) FC4-TYPE:FEATURE \_\_\_\_\_ \_\_\_\_\_ N 50:05:07:63:00:c8:94:4c (IBM) 0x020001 scsi-fcp:target fc.. 0x020005 N 20:03:00:0c:30:6c:24:4c (Cisco) scsi-fcp:init isc..w 0x0201e8 NL 21:00:00:20:37:67:f7:a2 (Seagate) scsi-fcp:target Total number of entries = 3canterbury# canterbury# show fcns database detail vsan 601 FCID:0x020001 VSAN:601 \_\_\_\_\_ port-wwn (vendor) :50:05:07:63:00:c8:94:4c (IBM) :50:05:07:63:00:c0:94:4c node-wwn class :2,3 :0.0.0.0 node-ip-addr :ff ff ff ff ff ff ff ff ipa fc4-types:fc4\_features:scsi-fcp:target fcsb2-ch-cu fcsb2-cu-ch symbolic-port-name : symbolic-node-name : port-type ١N :0.0.0.0 port-ip-addr :20:03:00:0c:30:6c:24:40 fabric-port-wwn :0x000000 hard-addr \_\_\_\_\_ VSAN:601 FCID:0x020005 \_\_\_\_\_ :20:03:00:0c:30:6c:24:4c (Cisco) port-wwn (vendor) :21:00:00:0c:30:6c:24:42 node-wwn :2,3 class node-ip-addr :10.48.69.149 ipa :ff ff ff ff ff ff ff ff fc4-types:fc4\_features:scsi-fcp:init iscsi-gw symbolic-port-name : symbolic-node-name :10.48.69.149 port-type ١N :0.0.0.0 port-ip-addr fabric-port-wwn :20:41:00:0c:30:6c:24:40 hard-addr :0x000000 ------VSAN:601 FCID:0x0201e8 ----port-wwn (vendor) :21:00:00:20:37:67:f7:a2 (Seagate) node-wwn :20:00:00:20:37:67:f7:a2 class :3 :0.0.0.0 node-ip-addr :ff ff ff ff ff ff ff ff ipa

```
fc4-types:fc4_features:scsi-fcp:target
symbolic-port-name
                    :
symbolic-node-name
                    :
port-type
                   :NL
                  :0.0.0.0
port-ip-addr
                 :20:04:00:0c:30:6c:24:40
fabric-port-wwn
hard-addr
                   :0x000000
Total number of entries = 3
canterbury#
canterbury# show flogi database vsan 601
 _____
 _____
INTERFACE VSAN FCID
                              PORT NAME
NODE NAME
 _____
 _____
fc1/3 601 0x020001 50:05:07:63:00:c8:94:4c
50:05:07:63:00:c0:94:4c
fc1/4 601 0x0201e8 21:00:00:20:37:67:f7:a2
20:00:00:20:37:67:f7:a2
iscsi2/1 601 0x020005 20:03:00:0c:30:6c:24:4c
21:00:00:0c:30:6c:24:42
Total number of flogi = 3.
canterbury#
canterbury# show vsan membership
. . .
vsan 601 interfaces:
     fc1/3 fc1/4
. . .
canterbury#
canterbury# show iscsi initiator
. . .
iSCSI Node name is 10.48.69.149
   iSCSI Initiator name: ign.1987-
05.com.cisco:02.e746244830dd.langur
    iSCSI alias name: LANGUR
    Node WWN is 21:00:00:0c:30:6c:24:42 (dynamic)
    Member of vsans: 601
    Number of Virtual n_ports: 1
    Virtual Port WWN is 20:03:00:0c:30:6c:24:4c
(configured)
     Interface iSCSI 2/1, Portal group tag: 0x80
     VSAN ID 601, FCID 0x020005
```

canterbury#

```
canterbury# show iscsi initiator detail
 . . .
iSCSI Node name is 10.48.69.149
    iSCSI Initiator name: iqn.1987-
05.com.cisco:02.e746244830dd.langur
    iSCSI alias name: LANGUR
    Node WWN is 21:00:00:0c:30:6c:24:42 (dynamic)
    Member of vsans: 601
    Number of Virtual n_ports: 1
    Virtual Port WWN is 20:03:00:0c:30:6c:24:4c
(configured)
       Interface iSCSI 2/1, Portal group tag is 0x80
       VSAN ID 601, FCID 0x 20005
       2 FC sessions, 2 iSCSI sessions
       iSCSI session details
         Target: shark-c8
           Statistics:
             PDU: Command: 45, Response: 45
             Bytes: TX: 5968, RX: 0
             Number of connection: 1
           TCP parameters
             Local 10.48.69.222:3260, Remote
10.48.69.149:2196
             Path MTU: 1500 bytes
             Retransmission timeout: 300 ms
             Round trip time: Smoothed 219 ms, Variance:
15
             Advertized window: Current: 61 KB, Maximum:
62 KB, Scale: 0
             Peer receive window: Current: 63 KB,
Maximum: 63 KB, Scale: 0
             Congestion window: Current: 11 KB
         Target: san-fc-jbod-1
           Statistics:
             PDU: Command: 26, Response: 26
             Bytes: TX: 3168, RX: 0
             Number of connection: 1
           TCP parameters
             Local 10.48.69.222:3260, Remote
10.48.69.149:3124
             Path MTU: 1500 bytes
             Retransmission timeout: 300 ms
             Round trip time: Smoothed 219 ms, Variance:
15
             Advertized window: Current: 61 KB, Maximum:
62 KB, Scale: 0
             Peer receive window: Current: 63 KB,
Maximum: 63 KB, Scale: 0
             Congestion window: Current: 11 KB
      FCP Session details
         Target FCID: 0x020001 (S_ID of this session:
0x020005)
          pWWN: 50:05:07:63:00:c8:94:4c, nWWN:
50:05:07:63:00:c0:94:4c
           Session state: LOGGED_IN
           1 iSCSI sessions share this FC session
             Target: shark-c8
           Negotiated parameters
             RcvDataFieldSize 2048 our_RcvDataFieldSize
```

```
1392
             MaxBurstSize 0, EMPD: FALSE
             Random Relative Offset: FALSE, Sequence-in-
order: Yes
          Statistics:
             PDU: Command: 0, Response: 45
         Target FCID: 0x0201e8 (S_ID of this session:
0x020005)
           pWWN: 21:00:00:20:37:67:f7:a2, nWWN:
20:00:00:20:37:67:f7:a2
           Session state: LOGGED_IN
           1 iSCSI sessions share this FC session
             Target: san-fc-jbod-1
           Negotiated parameters
             RcvDataFieldSize 1392 our_RcvDataFieldSize
1392
             MaxBurstSize 0, EMPD: FALSE
             Random Relative Offset: FALSE, Sequence-in-
order: Yes
          Statistics:
             PDU: Command: 0, Response: 26
canterbury# show iscsi initiator iscsi-session detail
iSCSI Node name is 10.48.69.149
    iSCSI Initiator name: iqn.1987-
05.com.cisco:02.e746244830dd.langur
    iSCSI alias name: LANGUR
    Node WWN is 21:00:00:0c:30:6c:24:42 (dynamic)
    Member of vsans: 601
    Number of Virtual n_ports: 1
    Virtual Port WWN is 20:03:00:0c:30:6c:24:4c
(configured)
       Interface iSCSI 2/1, Portal group tag is 0x80
      VSAN ID 601, FCID 0x 20005
       2 FC sessions, 2 iSCSI sessions
       iSCSI session details
         Target: shark-c8
           Statistics:
             PDU: Command: 45, Response: 45
             Bytes: TX: 5968, RX: 0
            Number of connection: 1
           TCP parameters
             Local 10.48.69.222:3260, Remote
10.48.69.149:2196
             Path MTU: 1500 bytes
             Retransmission timeout: 300 ms
             Round trip time: Smoothed 217 ms, Variance:
14
             Advertized window: Current: 62 KB, Maximum:
62 KB, Scale: 0
             Peer receive window: Current: 63 KB,
Maximum: 63 KB, Scale: 0
             Congestion window: Current: 11 KB
         Target: san-fc-jbod-1
           Statistics:
             PDU: Command: 26, Response: 26
             Bytes: TX: 3168, RX: 0
             Number of connection: 1
           TCP parameters
             Local 10.48.69.222:3260, Remote
10.48.69.149:3124
             Path MTU: 1500 bytes
```

```
Retransmission timeout: 300 ms
             Round trip time: Smoothed 217 ms, Variance:
14
             Advertized window: Current: 61 KB, Maximum:
62 KB, Scale: 0
             Peer receive window: Current: 63 KB,
Maximum: 63 KB, Scale: 0
             Congestion window: Current: 11 KB
canterbury#
canterbury# show iscsi initiator fcp-session detail
iSCSI Node name is 10.48.69.149
    iSCSI Initiator name: iqn.1987-
05.com.cisco:02.e746244830dd.langur
    iSCSI alias name: LANGUR
    Node WWN is 21:00:00:0c:30:6c:24:42 (dynamic)
    Member of vsans: 601
    Number of Virtual n_ports: 1
    Virtual Port WWN is 20:03:00:0c:30:6c:24:4c
(configured)
       Interface iSCSI 2/1, Portal group tag is 0x80
       VSAN ID 601, FCID 0 \times 20005
       2 FC sessions, 2 iSCSI sessions
       FCP Session details
         Target FCID: 0x020001 (S_ID of this session:
0x020005)
           pWWN: 50:05:07:63:00:c8:94:4c, nWWN:
50:05:07:63:00:c0:94:4c
           Session state: LOGGED_IN
           1 iSCSI sessions share this FC session
             Target: shark-c8
           Negotiated parameters
             RcvDataFieldSize 2048 our_RcvDataFieldSize
1392
             MaxBurstSize 0, EMPD: FALSE
            Random Relative Offset: FALSE, Sequence-in-
order: Yes
           Statistics:
             PDU: Command: 0, Response: 45
         Target FCID: 0x0201e8 (S_ID of this session:
0x020005)
           pWWN: 21:00:00:20:37:67:f7:a2, nWWN:
20:00:00:20:37:67:f7:a2
           Session state: LOGGED_IN
           1 iSCSI sessions share this FC session
             Target: san-fc-jbod-1
           Negotiated parameters
             RcvDataFieldSize 1392 our_RcvDataFieldSize
1392
             MaxBurstSize 0, EMPD: FALSE
            Random Relative Offset: FALSE, Sequence-in-
order: Yes
           Statistics:
             PDU: Command: 0, Response: 26
```

canterbury#

### canterbury# show ips stats tcp interface gigabitethernet 2/1 detail

TCP Statistics for port GigabitEthernet2/1 TCP send stats 241247690 segments, 176414627280 bytes 239428551 data, 1738205 ack only packets 42541 control (SYN/FIN/RST), 0 probes, 38280 window updates 498 segments retransmitted, 526612 bytes 464 retransmitted while on ethernet send queue, 111295209 packets split 2505024 delayed acks sent TCP receive stats 34418285 segments, 8983771 data packets in sequence, 9282604852 bytes in s equence 854523 predicted ack, 6126542 predicted data 0 bad checksum, 0 multi/broadcast, 0 bad offset 0 no memory drops, 0 short segments 1844 duplicate bytes, 77 duplicate packets 0 partial duplicate bytes, 0 partial duplicate packets 123700 out-of-order bytes, 2235 out-of-order packets 6 packet after window, 0 bytes after window 0 packets after close 28128679 acks, 173967225697 ack bytes, 0 ack toomuch, 75348 duplicate acks 0 ack packets left of snd\_una, 12 non-4 byte aligned packets 18442549 window updates, 0 window probe 88637 pcb hash miss, 2150 no port, 14 bad SYN, 0 paws drops TCP Connection Stats 26 attempts, 42272 accepts, 42274 established 42327 closed, 40043 drops, 24 conn drops 106 drop in retransmit timeout, 152 drop in keepalive timeout 0 drop in persist drops, 0 connections drained TCP Miscellaneous Stats 9776335 segments timed, 9780142 rtt updated 402 retransmit timeout, 457 persist timeout 69188 keepalive timeout, 69015 keepalive probes TCP SACK Stats 100 recovery episodes, 231520160 data packets, 330107461536 data bytes 396 data packets retransmitted, 482072 data bytes retransmitted 13 connections closed, 46 retransmit timeouts TCP SYN Cache Stats 42281 entries, 42272 connections completed, 3 entries timed out 0 dropped due to overflow, 6 dropped due to RST 0 dropped due to ICMP unreach, 0 dropped due to bucket overflow 0 abort due to no memory, 43 duplicate SYN, 1833 no-route SYN drop 0 hash collisions, 0 retransmitted TCP Active Connections Local Address Remote Address State Send-Q Recv-Q

```
10.48.69.222:3260
                           10.48.69.149:1026
ESTABLISH 0
                  0
      10.48.69.222:3260
                          10.48.69.149:2196
ESTABLISH 0
                  0
      10.48.69.222:3260
                          10.48.69.149:3124
ESTABLISH 0
               0
    0.0.0.0:3260
                          0.0.0.0:0
LISTEN 0
                 0
canterbury#
canterbury# show iscsi virtual-target configured
target: shark-c8
  * Port WWN 50:05:07:63:00:c8:94:4c
!--- The asterisk (*) in front of the pWWN means !---
that you have both discovery and target sessions. If !--
- you do not see this, it means that only a discovery !-
-- session exists. Configured node No. of advertised
interface: 1 GigabitEthernet 2/1 No. of initiators
permitted: 2 initiator 10.48.69.231/32 is permitted
initiator 10.48.69.149/32 is permitted all initiator
permit is disabled target: san-fc-jbod-1 * Port WWN
21:00:00:20:37:67:f7:a2 Configured node No. of
advertised interface: 1 GigabitEthernet 2/1 No. of
initiators permitted: 2 initiator 10.48.69.232/32 is
permitted initiator 10.48.69.149/32 is permitted all
initiator permit is disabled canterbury# canterbury#
show iscsi initiator configured
 . . .
iSCSI Node name is 10.48.69.149
   Member of vsans: 601
    No. of pWWN: 1
      Port WWN is 20:03:00:0c:30:6c:24:4c
canterbury#
canterbury# show ips arp interface gigabitethernet 2/1
               Address Age (min) Hardware Addr
Protocol
Type Interface
Internet
           10.48.69.149
                              3
                                   0008.e21e.c7bc
ARPA GigabitEthernet2/1
Internet 10.48.69.200
                              0
                                   0008.e21e.c7bc
ARPA GigabitEthernet2/1
Internet 10.48.69.201
                              4
                                   0202.3d30.45c9
ARPA GigabitEthernet2/1
Internet 10.48.69.206
                              9
                                   0005.9ba6.95ff
ARPA GigabitEthernet2/1
                              6 0009.7c60.561f
Internet
          10.48.69.209
ARPA GigabitEthernet2/1
Internet 10.48.69.229
                              4
                                   0800.209e.edab
ARPA GigabitEthernet2/1
                              0
                                   0010.4200.7d5b
Internet
           10.48.69.233
ARPA GigabitEthernet2/1
                               0
                                     0800.20b6.6559
Internet 10.48.69.235
ARPA GigabitEthernet2/1
                                     0030.6e1b.6f51
Internet
          10.48.69.238
                               4
```

```
ARPA GigabitEthernet2/1
Internet
          10.48.69.239
                            1
                                 0030.6e1c.a00b
ARPA GigabitEthernet2/1
                            7
                                 0202.3d30.45f8
Internet
           10.48.69.248
ARPA GigabitEthernet2/1
                            1
                                 0202.3d30.45fc
Internet
         10.48.69.252
ARPA GigabitEthernet2/1
         10.10.2.28
                            0 0202.3d0a.021c
Internet
ARPA GigabitEthernet2/1
canterbury#
canterbury# show scsi-target devices vsan 601
        _____
 -----
VSAN FCID
                  pWWN
                                          VENDOR
MODEL
               REV
 -----
 _____
       0x020001 50:05:07:63:00:c8:94:4c IBM
601
2105F20 .114
601 0x0201e8 21:00:00:20:37:67:f7:a2 SEAGATE
ST318203FC 0004
canterbury#
canterbury# show int iscsi 2/1
iscsi2/1 is up
    Hardware is GigabitEthernet
    Port WWN is 20:41:00:0c:30:6c:24:40
    Admin port mode is ISCSI
    Port mode is ISCSI
    Speed is 1 Gbps
    iSCSI initiator is identified by name
    Number of iSCSI session: 3, Number of TCP
connection: 3
    Configured TCP parameters
       Local Port is 3260
       PMTU discover is enabled, reset timeout is 3600
sec
       Keepalive-timeout is 60 sec
       Minimum-retransmit-time is 300 ms
       Max-retransmissions 4
       Sack is enabled
       Maximum allowed bandwidth is 500000 kbps
       Minimum available bandwidth is 500000 kbps
        Estimated round trip time is 10000 usec
    5 minutes input rate 16 bits/sec, 2 bytes/sec, 0
frames/sec
    5 minutes output rate 16 bits/sec, 2 bytes/sec, 0
frames/sec
    iSCSI statistics
      Input 76856 packets, 8696216 bytes
        Command 13139 pdus, Data-out 85 pdus, 84292
bytes
      Output 89876 packets, 6629892 bytes
       Response 13132 pdus (with sense 16), R2T 25
pdus
       Data-in 13072 pdus, 2125736 bytes
```

```
canterbury#
canterbury# show iscsi stats iscsi 2/1
iscsi2/1
    5 minutes input rate 8 bits/sec, 1 bytes/sec, 0
frames/sec
     5 minutes output rate 8 bits/sec, 1 bytes/sec, 0
frames/sec
     iSCSI statistics
       76857 packets input, 8696264 bytes
         Command 13139 pdus, Data-out 85 pdus, 84292
bytes, 0 fragments
       output 89877 packets, 6629940 bytes
         Response 13132 pdus (with sense 16), R2T 25
pdus
        Data-in 13072 pdus, 2125736 bytes
canterbury#
canterbury# show interface gigabitethernet 2/1
GigabitEthernet2/1 is up
    Hardware is GigabitEthernet, address is
0005.3000.ade6
    Internet address is 10.48.69.222/26
    MTU 1500 bytes
    Port mode is IPS
    Speed is 1 Gbps
    Beacon is turned off
    Auto-Negotiation is turned on
    iSCSI authentication: NONE
    5 minutes input rate 464 bits/sec, 58 bytes/sec, 0
frames/sec
     5 minutes output rate 64 bits/sec, 8 bytes/sec, 0
frames/sec
    30544982 packets input, 9266250283 bytes
       29435 multicast frames, 0 compressed
       0 input errors, 0 frame, 0 overrun 0 fifo
    233947842 packets output, 179379369852 bytes, 0
underruns
       0 output errors, 0 collisions, 0 fifo
       0 carrier errors
canterbury#
canterbury# show ip route
Codes: C - connected, S - static
Gateway of last resort is 10.48.69.129
S 10.48.69.149, gigabitethernet2-1
C 6.6.6.0/30 is directly connected, gigabitethernet2-6
C 5.5.5.0/30 is directly connected, gigabitethernet2-5
C 10.48.69.192/26 is directly connected,
gigabitethernet2-1
C 10.48.69.128/26 is directly connected, mgmt0
```

```
canterbury#
canterbury# show ips ip route interface gigabitethernet
2/1
Codes: C - connected, S - static
No default gateway
S 10.48.69.149/32 via 0.0.0.0, GigabitEthernet2/1
C 10.48.69.192/26 is directly connected,
GigabitEthernet2/1
canterbury#
```

### Display di Fabric Manager e Device Manager

In questa sezione vengono fornite le schermate acquisite da MDS Fabric Manager 1.1(2) e Device Manager 1.1(2).

#### Diagramma topologico da Fabric Manager

Questa schermata è il diagramma della topologia di Fabric Manager:

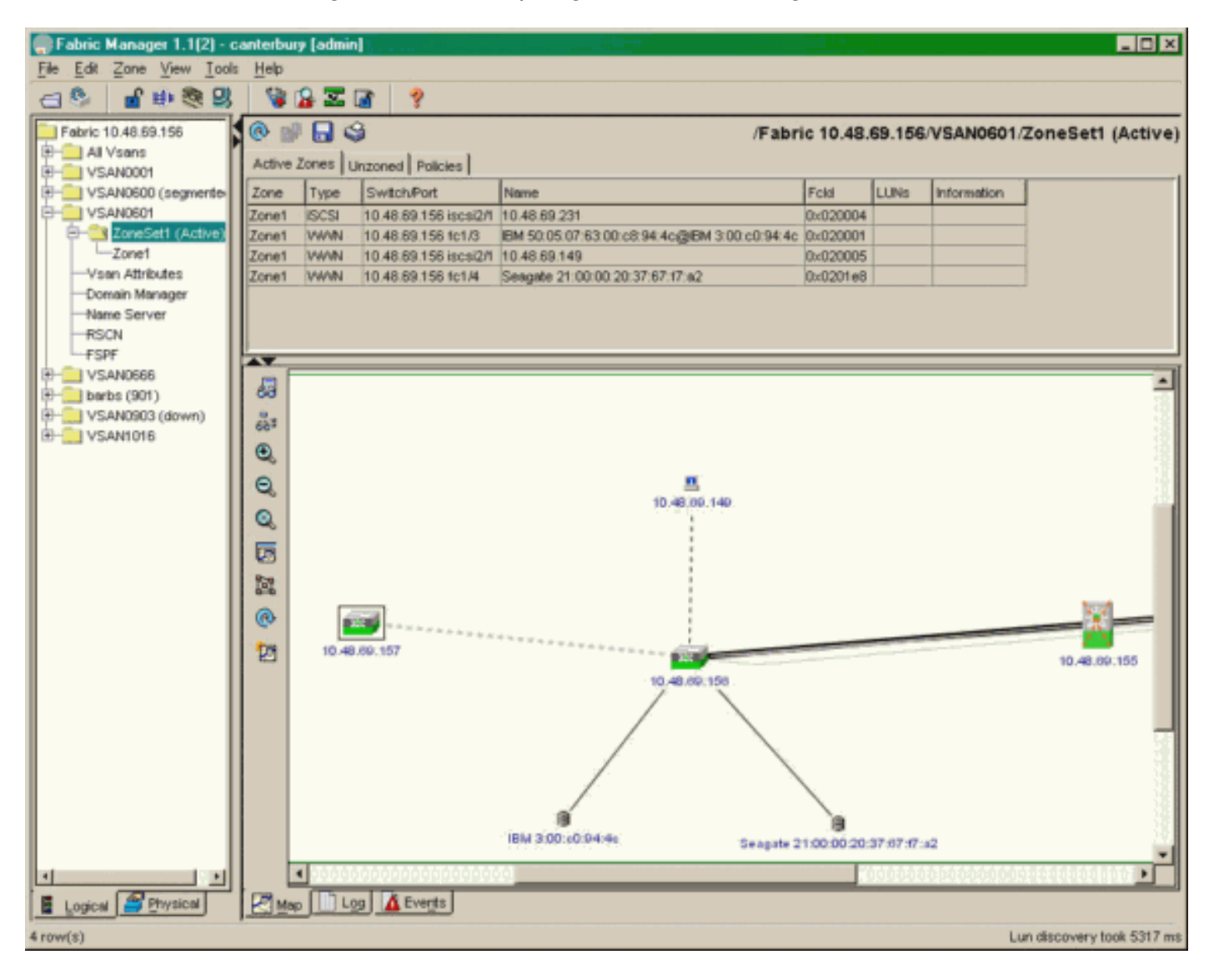

Selezionare **FC-LUN** per visualizzare i nomi WWN, gli ID LUN e la capacità delle LUN da **Gestione dispositivi**.

| 🔵 Device Ma                   | nager 1.1(2)          | - 10.48.6             | 69.156 [a      | admin]           |         |              | _     | □×     |
|-------------------------------|-----------------------|-----------------------|----------------|------------------|---------|--------------|-------|--------|
| <u>D</u> evice <u>P</u> hysic | al I <u>n</u> terface | <u>F</u> C <u>I</u> P | <u>E</u> vents | <u>S</u> ecurity | Admin   | <u>H</u> elp |       |        |
| 🗃 📀 🖶 🌖                       | 🔪   🗈 🖬               | ( 6 🙆                 | : 🗗 🗹          | ' 🔬 📗            | ş       |              |       |        |
| Device Summa                  | ary                   |                       |                |                  |         |              |       |        |
|                               | MD                    | )s 92                 | 216            | <b>e</b> state   | Consol  | • Mynt       | Sedal | -      |
|                               |                       | Ē                     | 7 .<br>E E     | × 10 11          | 12      | 13 14        | 15 16 | 2      |
| 2 🗐 🗧                         | ۱<br>۶ [              |                       | 2 🛄<br>6 🛄     | 3 💥<br>7 🔲       | \$<br>] | • ×<br>• ×   | \$    | ۲      |
|                               |                       |                       |                | Up               | Down    | Fail         | Unrea | chable |

Discover Targets LUNs

😫 🔒 🗳

| Vsanid, Port WWN A                    | ld     | Capacity (MB) |       | SerialNum |  |
|---------------------------------------|--------|---------------|-------|-----------|--|
| 901, Clariion 50:06:01:60:88:02:a8:2b | 0x11   |               | 1074  | f600042   |  |
| 601, Seagate 21:00:00:20:37:67:f7:a2  | 0x0    |               | 18210 | LRE8091   |  |
| 601, IBM 50:05:07:63:00:c8:94:4c      | 0x5600 |               | 17500 | 60022196  |  |
| 601, IBM 50:05:07:63:00:c8:94:4c      | 0×5601 |               | 17500 | 60122196  |  |
| 601, IBM 50:05:07:63:00:c8:94:4c      | 0×5602 |               | 17500 | 60222196  |  |
| 601, IBM 50:05:07:63:00:c8:94:4c      | 0×5000 |               | 10000 | 00022196  |  |
| 601, IBM 50:05:07:63:00:c8:94:4c      | 0x500b |               | 5000  | 00B22196  |  |
| 601, IBM 50:05:07:63:00:c8:94:4c      | 0x500c |               | 5000  | 00C22196  |  |
| 601, IBM 50:05:07:63:00:c8:94:4c      | 0×500d |               | 5000  | 00D22196  |  |
| 601, IBM 50:05:07:63:00:c8:94:4c      | 0x500e |               | 5000  | 00E22196  |  |
| 601, IBM 50:05:07:63:00:c8:94:4c      | 0×500f |               | 5000  | 00F22196  |  |
| 601, IBM 50:05:07:63:00:c8:94:4c      | 0×5010 |               | 5000  | 01022196  |  |
| 601, IBM 50:05:07:63:00:c8:94:4c      | 0x5011 |               | 5000  | 01122196  |  |
| 601, IBM 50:05:07:63:00:c8:94:4c      | 0x5012 |               | 5000  | 01222196  |  |
| 601, IBM 50:05:07:63:00:c8:94:4c      | 0x5013 |               | 5000  | 01322196  |  |
| 601, IBM 50:05:07:63:00:c8:94:4c      | 0×5014 |               | 5000  | 01422196  |  |
| 601, IBM 50:05:07:63:00:c8:94:4c      | 0×5401 |               | 5000  | 40122196  |  |
| 601, IBM 50:05:07:63:00:c8:94:4c      | 0×5100 |               | 4000  | 10022196  |  |
| 601, IBM 50:05:07:63:00:c8:94:4c      | 0x5101 |               | 4000  | 10122196  |  |
| 601, IBM 50:05:07:63:00:c8:94:4c      | 0×5107 |               | 3000  | 10722196  |  |
| 601, IBM 50:05:07:63:00:c8:94:4c      | 0×5108 |               | 3000  | 10822196  |  |
| 601, IBM 50:05:07:63:00:c8:94:4c      | 0x5109 |               | 3000  | 10922196  |  |
| 601, IBM 50:05:07:63:00:c8:94:4c      | 0x510a |               | 3000  | 10A22196  |  |
| 601, IBM 50:05:07:63:00:c8:94:4c      | 0x510b |               | 3000  | 10B22196  |  |
| 601, IBM 50:05:07:63:00:c8:94:4c      | 0x510c |               | 3000  | 10C22196  |  |
| 601, IBM 50:05:07:63:00:c8:94:4c      | 0x511d |               | 3000  | 11D22196  |  |
| 601, IBM 50:05:07:63:00:c8:94:4c      | 0x511e |               | 3000  | 11E22196  |  |
| 004 IDM 50-05-07-02-00-00-04-40       | 0~2444 |               | 2000  | 44500406  |  |
|                                       | Ret    | fresh         | Help  | Close     |  |
| 127 row(s)                            |        |               |       |           |  |

Selezionare IP-iSCSI per visualizzare le sessioni iSCSI da Gestione dispositivi.

| 10.48.69<br>  Initiators   I<br>  III   III   III   III   IIII   IIII   IIII   IIII   IIII   IIII   IIII   IIII   IIII   IIII   IIII   IIII   IIII   IIII   IIII   IIII   IIII   IIII   IIII   IIII   IIII   IIII   IIII   IIII   IIIII   IIIII   IIIII   IIIII   IIIII   IIIII   IIIII   IIIII   IIIII   IIIII   IIIII   IIIII   IIIII   IIIII   IIIII   IIIII   IIIII   IIIII   IIIII   IIIII   IIIII   IIIII   IIIII   IIIII   IIIII   IIIII   IIIII   IIIIII | .156 - iSCSI<br>argets Session | ns   Sessions Detail   Sessi | ion Statistics |                   |               |        | ×     |
|----------------------------------------------------------------------------------------------------|--------------------------------|------------------------------|----------------|-------------------|---------------|--------|-------|
|                                                                                                    |                                |                              | Initiator      |                   |               | Target |       |
| Туре                                                                                                    | Direction                      | Name or lpAddress            | Alias          | ld                | Name          | Alias  | ld    |
| discovery                                                                                                    | inbound                        | 10.48.69.149                 | LANGUR         | 00:02:3d:00:90:ec |               |        | 128   |
| normal                                                                                                    | inbound                        | 10.48.69.149                 | LANGUR         | 00:02:3d:00:90:ed | shark-c8      |        | 128   |
| normal                                                                                                    | inbound                        | 10.48.69.149                 | LANGUR         | 00:02:3d:00:90:ee | san-fc-jbod-1 |        | 128   |
|                                                                                                    |                                |                              |                |                   |               |        |       |
| 3 row(s)                                                                                                    |                                |                              |                | Connection        | Refresh       | Help   | Close |

# Informazioni correlate

- Download di software Cisco iSCSI (solo utenti registrati)
- Domande frequenti sul driver iSCSI per Windows 2000
- Driver iSCSI: Note sulla release del driver iSCSI Cisco per Microsoft Windows, driver release
   <u>3.1.2</u>
- Risoluzione dei problemi relativi al driver iSCSI per Windows 2000
- <u>Supporto tecnico Cisco Systems</u>